## Envoyer un message

Curieusement, WLM ne dispose pas d'un gros bouton *Écrire un message* ou *Nouveau message* ou simplement *Écrire…* non, chez Microsoft on a opté pour un petit bouton Nouveau qui ouvre immédiatement l'éditeur de message.

Celui-ci est très sympathique et nous offre tous les outils dont on peut espérer disposer :

- l'adresse du destinataire
- le motif du message
- une barre d'outils pour personnaliser au possible notre message
- un bouton Envoyer une fois que notre message est prêt à...

| Message test                                                                                                    |                                         |
|----------------------------------------------------------------------------------------------------|-----------------------------------------|
| Envoyer Enregistrer comme brouillon Joindre Vérifier les noms Priorité : Hau                                                                                                    | ute Basse 🖹 * 🔞 *                       |
| 🔟 À: amiposte.annonay-davezieux@orange.fr 🛛 🔫 🚺                                                                                                    |                                         |
| Objet: Message test                                                                                                    | Afficher les champs Cc et Cci           |
| 📲 Format 🔤 Ajouter des photos 📰 Dependion                                                                                                    |                                         |
| 🙂 - Papieràlettres - Arial - 14 - G I <u>S</u> 🛆 - 🔏 🛅 🀬 🖑                                                                                                    | * H + # + / + & + 😣 🔶 😽                 |
| Bonjour,<br>Ceci est un petit message pour illustrer cet atelier.<br>Au revoir et à bientôt.<br>GgPointDoc<br>i le détail de la barre d'outils.                                                                                                    |                                         |
|                                                                                                    | 13 15 o <sup>°</sup> 17                 |
| 🙂 - Papier à lettres - Arial - 14 - G I S 🛆 - 🔏 🐚 📋                                                                                                    | 🄊 🍄 ≩= - ≇ - 🧳 - 🗞 - 🤮                  |
| 1 2 3 4 6 8 10                                                                                                    | 12 14 16 18                             |
| <ol> <li>ajout d'émoticône (de smileys)</li> <li>ajout d'un papier à lettres</li> <li>choix de la police de caractères</li> <li>taille de la police de caractères</li> </ol>                                                                                                    | 12 14 16 18                             |
| <ol> <li>ajout d'émoticône (de smileys)</li> <li>ajout d'un papier à lettres</li> <li>choix de la police de caractères</li> <li>taille de la police de caractères</li> <li>gras</li> <li>italique</li> <li>souligné</li> <li>couleur du texte (du cravon)</li> </ol>                                                                                                    | 12 14 16 18                             |
| <ul> <li>1 2 3 4 6 8 10</li> <li>(1) ajout d'émoticône (de smileys)</li> <li>(2) ajout d'un papier à lettres</li> <li>(3) choix de la police de caractères</li> <li>(4) taille de la police de caractères</li> <li>(5) gras</li> <li>(6) italique</li> <li>(7) souligné</li> <li>(8) couleur du texte (du crayon)</li> <li>(9) couper</li> <li>(10)copier</li> <li>(11) coller</li> <li>(12) annuler</li> </ul>                                                                                                    | 12 14 16 18<br>GgPointDoc<br>GgPointDoc |
| <ul> <li>1 2 3 4 6 8 10</li> <li>(1) ajout d'émoticône (de smileys)</li> <li>(2) ajout d'un papier à lettres</li> <li>(3) choix de la police de caractères</li> <li>(4) taille de la police de caractères</li> <li>(5) gras</li> <li>(6) italique</li> <li>(7) souligné</li> <li>(8) couleur du texte (du crayon)</li> <li>(9) couper</li> <li>(10) copier</li> <li>(11) coller</li> <li>(12) annuler</li> <li>(13) correction orthographique</li> <li>(14) liste numérotée</li> <li>(15) retrait de ligne</li> </ul> | 12 14 16 18<br>GgPointDoc<br>GgPointDoc |

Voilà, ce petit tutoriel sur Windows Live Mails devrait permettre de vous en sortir – du moins dans un premier temps.

Après, il se peut que ce logiciel ne suffise plus pour répondre à vos besoins. Auquel cas vous ferez peut-être appel à une alternative gratuite telle que Thunderbird (annexe 4).

Mais que cela ne vous empêche pas de respecter la première et plus importante règle sur Internet : un peu de respect et de courtoisie... Le B-A BA de l'utilisateur sera bientôt le bienvenu !

Vol I - B-A BA de l'Internet